http://www.rnel.net/photoshop-tutorials/magical-blossom-dance-fantasy-photo-manipulation

# Dans fantasie

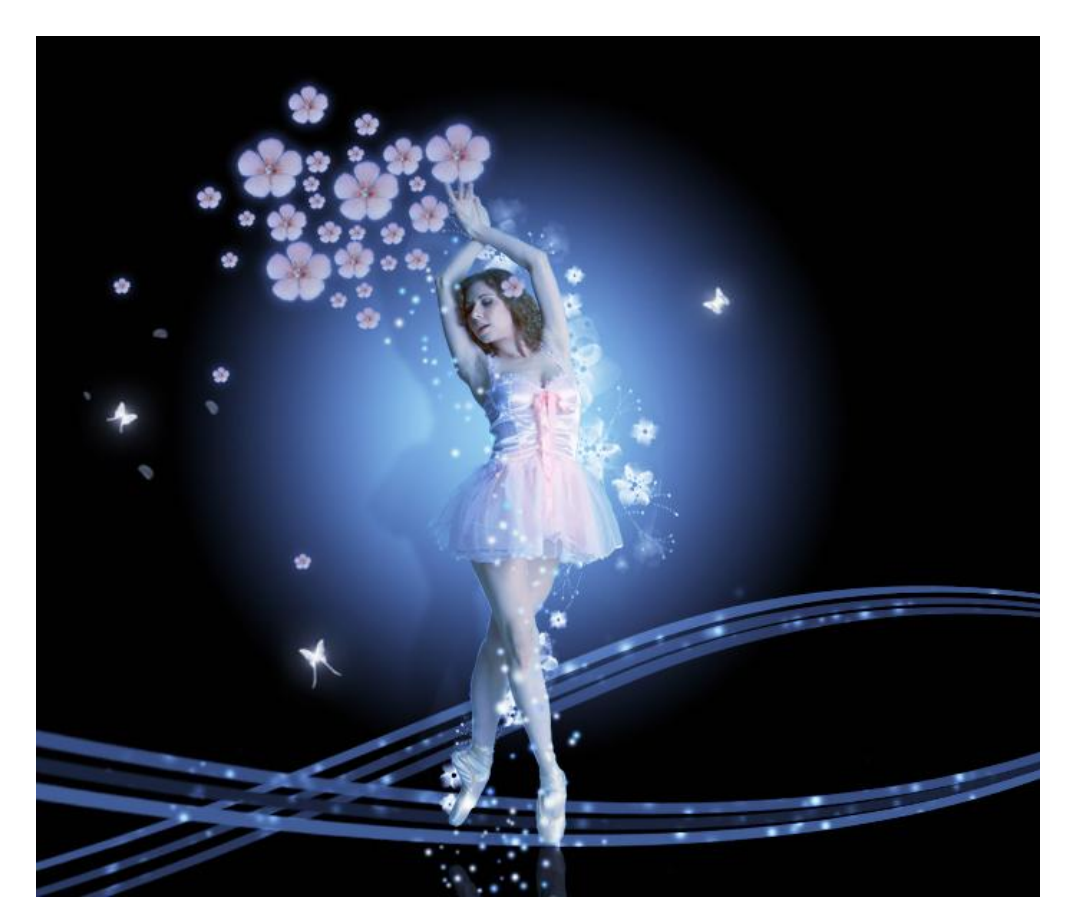

<u>Nodig</u>: ballerina ; rode bloesems ; curven penselen ; kersen bloesems penselen ; magic penselen ; vlinderpenselen ; rozenblaadjes penselen

## <u>Stap 1:</u>

Nieuw document =  $700 \times 600 \text{ px}$ , vul met zwarte kleur.

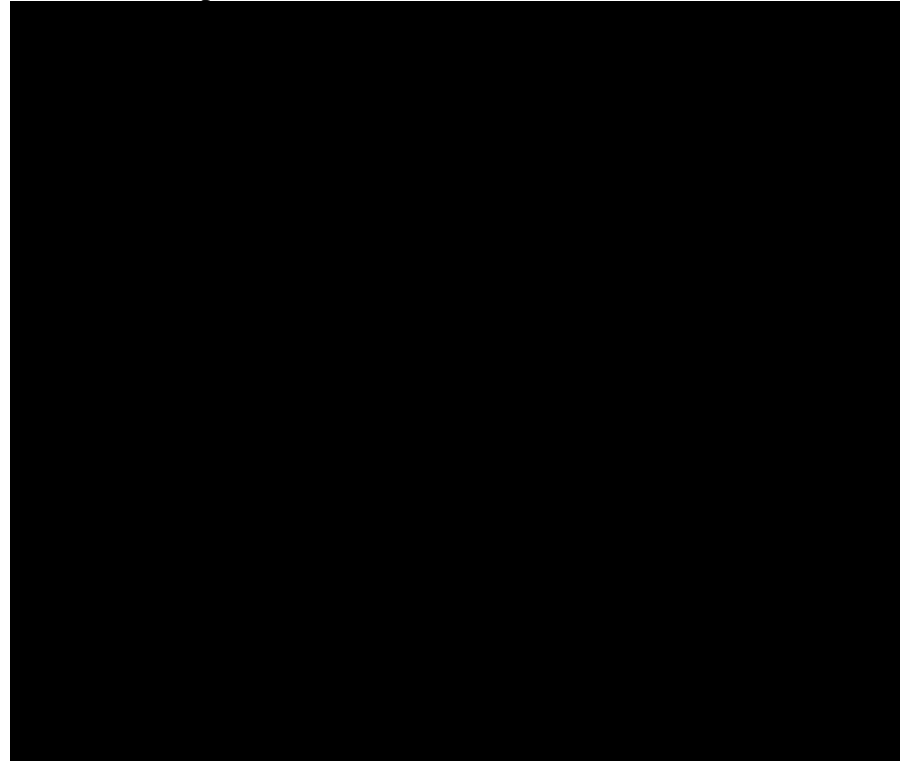

<u>Stap 2:</u> Nieuwe laag, trek een radiaal verloop met onderstaande instellingen:

| aulen         | t Editor                                     |         |                     |   | 144.5       | 8                   |              |
|---------------|----------------------------------------------|---------|---------------------|---|-------------|---------------------|--------------|
| Prese         | ets                                          |         | //                  |   | •           |                     | OK<br>Cancel |
|               |                                              |         |                     | ] | N.          |                     | oad<br>iave  |
| ame.          | Custom                                       |         |                     |   |             |                     | New          |
| annor         | custom                                       |         |                     |   |             | _                   |              |
| Grai<br>Smool | dient Type:                                  | Solid 🗸 |                     |   |             |                     |              |
| Grad<br>Smoot | dient Type:                                  | Solid 💌 |                     |   |             |                     |              |
| Gran<br>Smoot | dient Type:<br>thness: 100                   | Solid V | •                   |   | (           | 000                 | 000          |
| Grad<br>Smoot | cusum<br>dient Type:<br>thness: 100<br>es7ff | Solid V | •<br>•<br>Location: |   | <b>(</b> ]% | )<br>)<br>)<br>Dele | 000<br>te    |

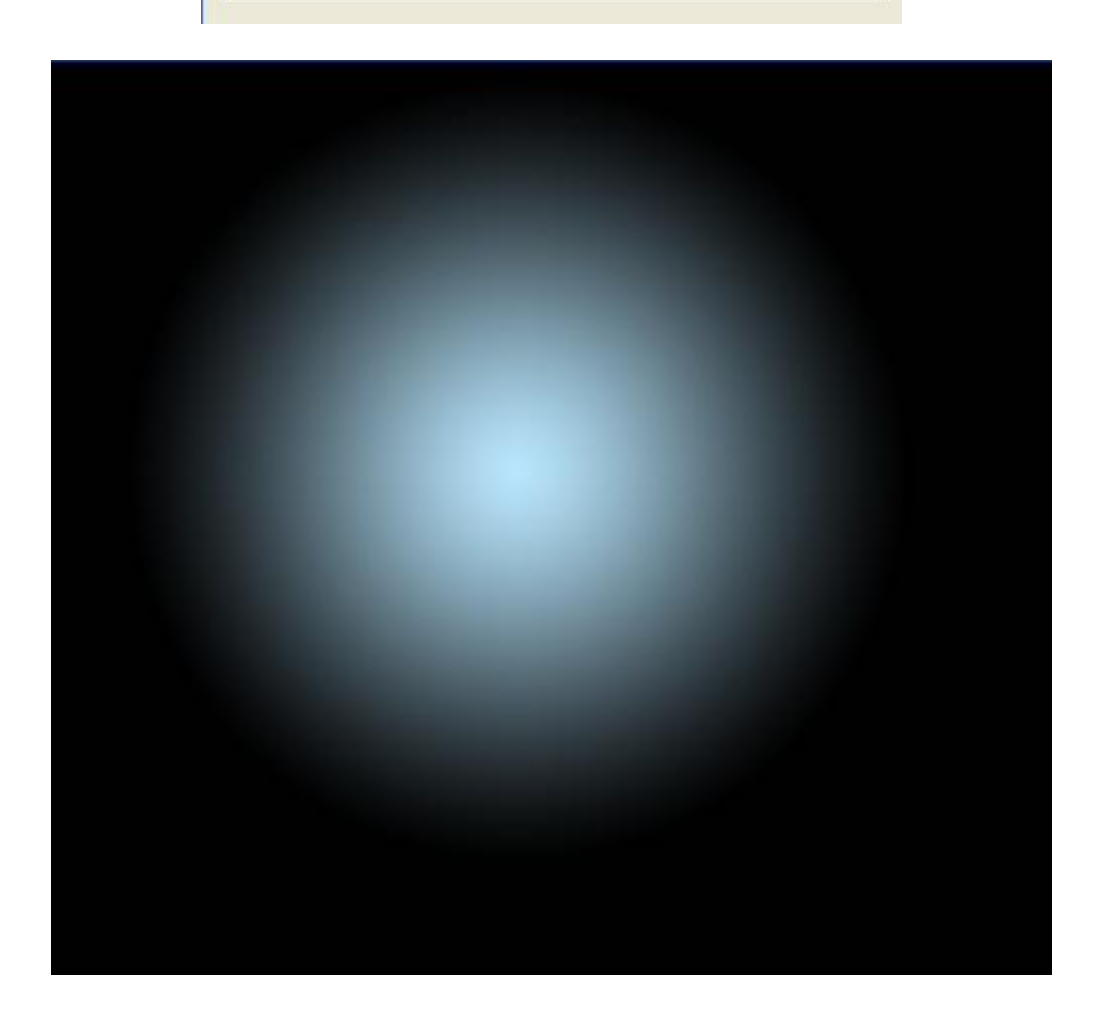

## <u>Stap 3:</u>

Nieuwe laag, gebruik de "curven" penselen nummer 1024, kleur # 596F7A, teken enkele lijnen op je document, zet daarna laagdekking op 60 - 80%.

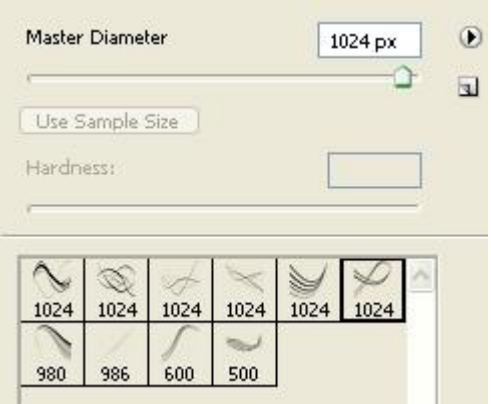

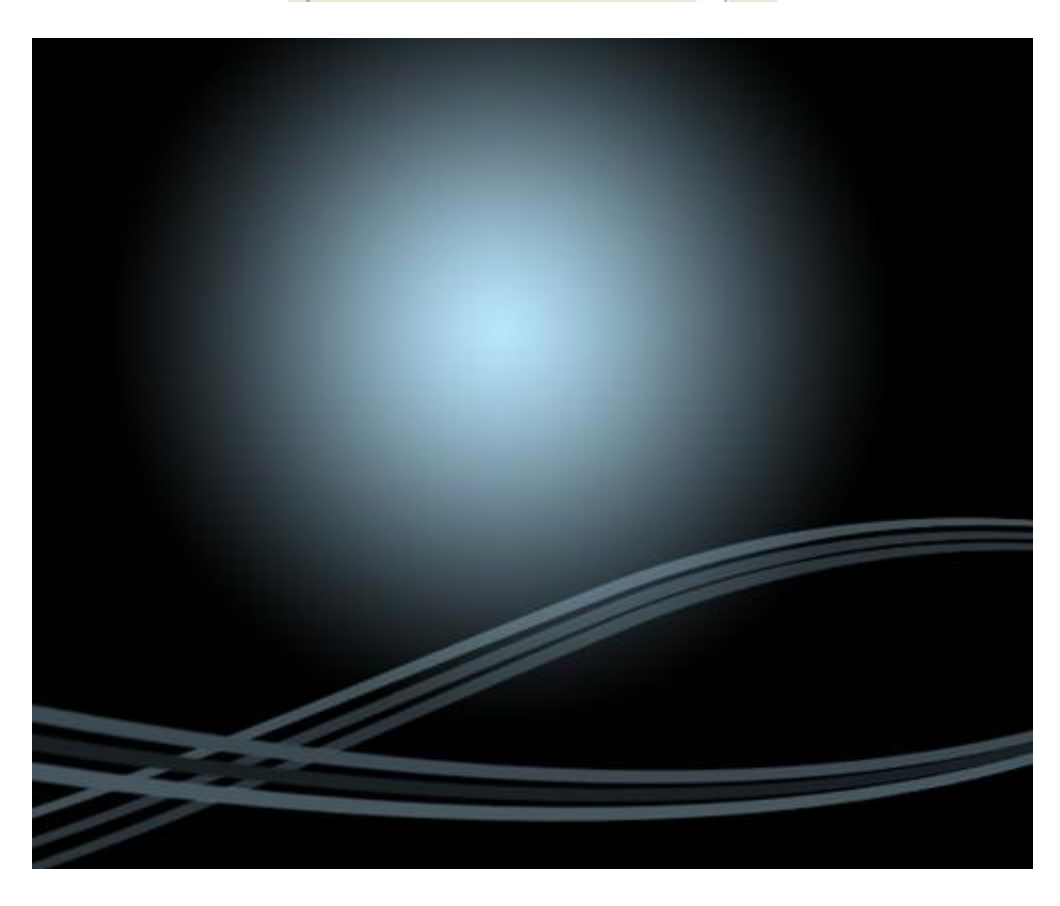

## <u>Stap 4:</u>

Open afbeelding met ballerina. Meisje uitselecteren met om het even welke methode. Plaats het meisje op je werkdocument.

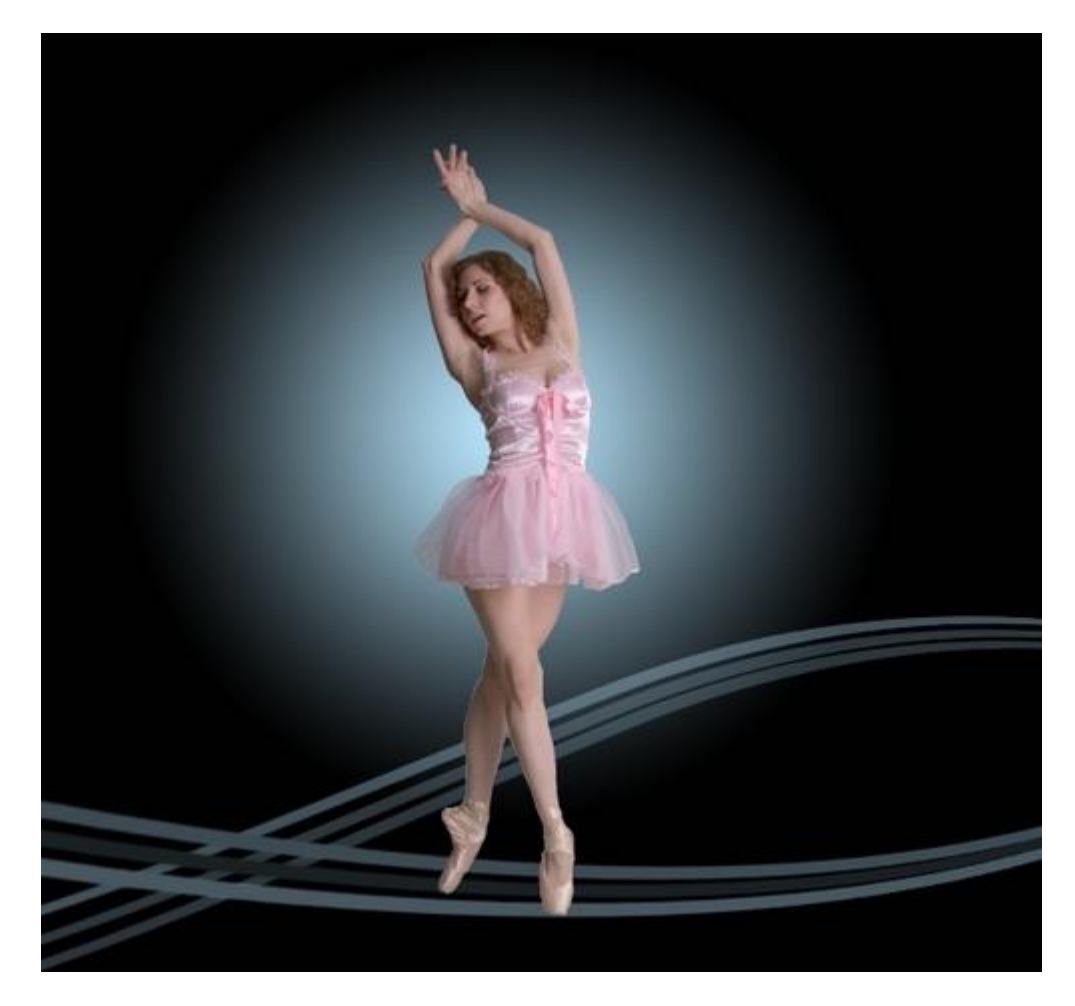

Pas licht en kleur tinten aan door de Curven te wijzigen (Ctrl + M):

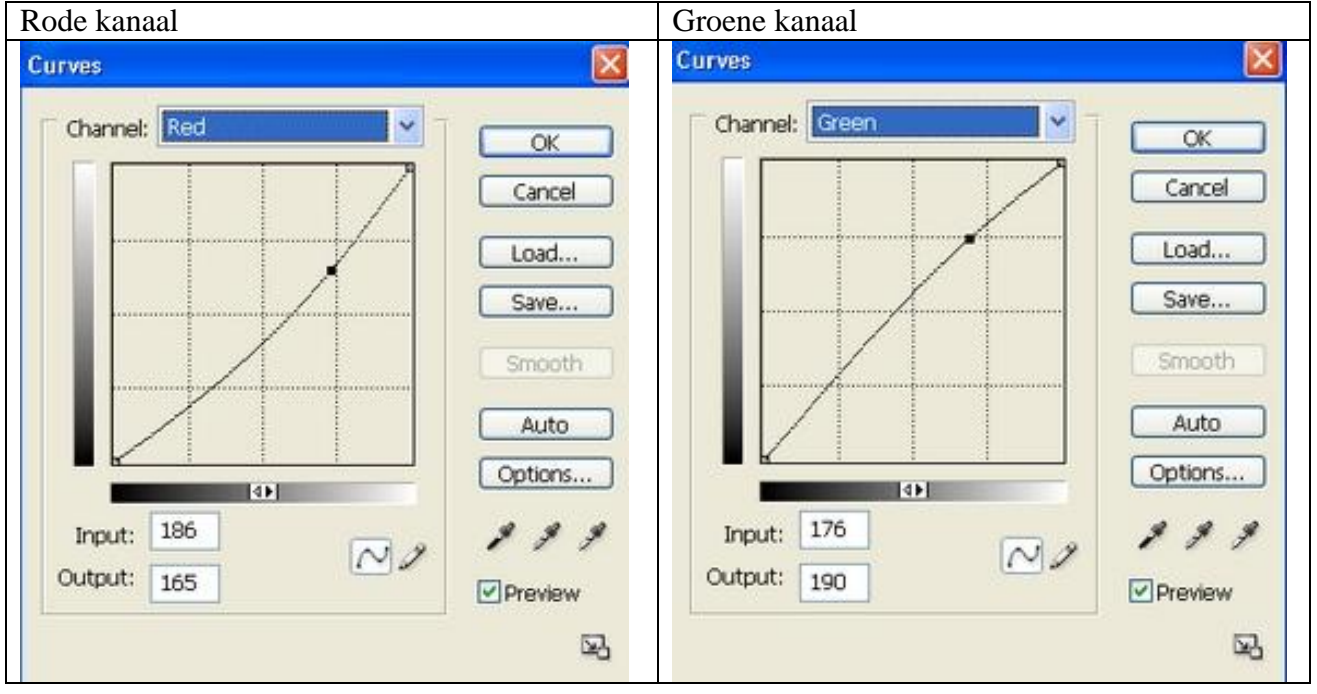

## Blauwe kanaal:

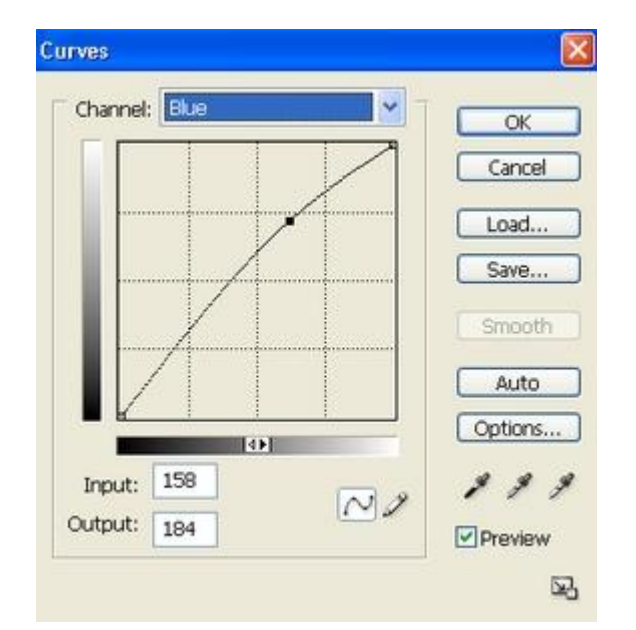

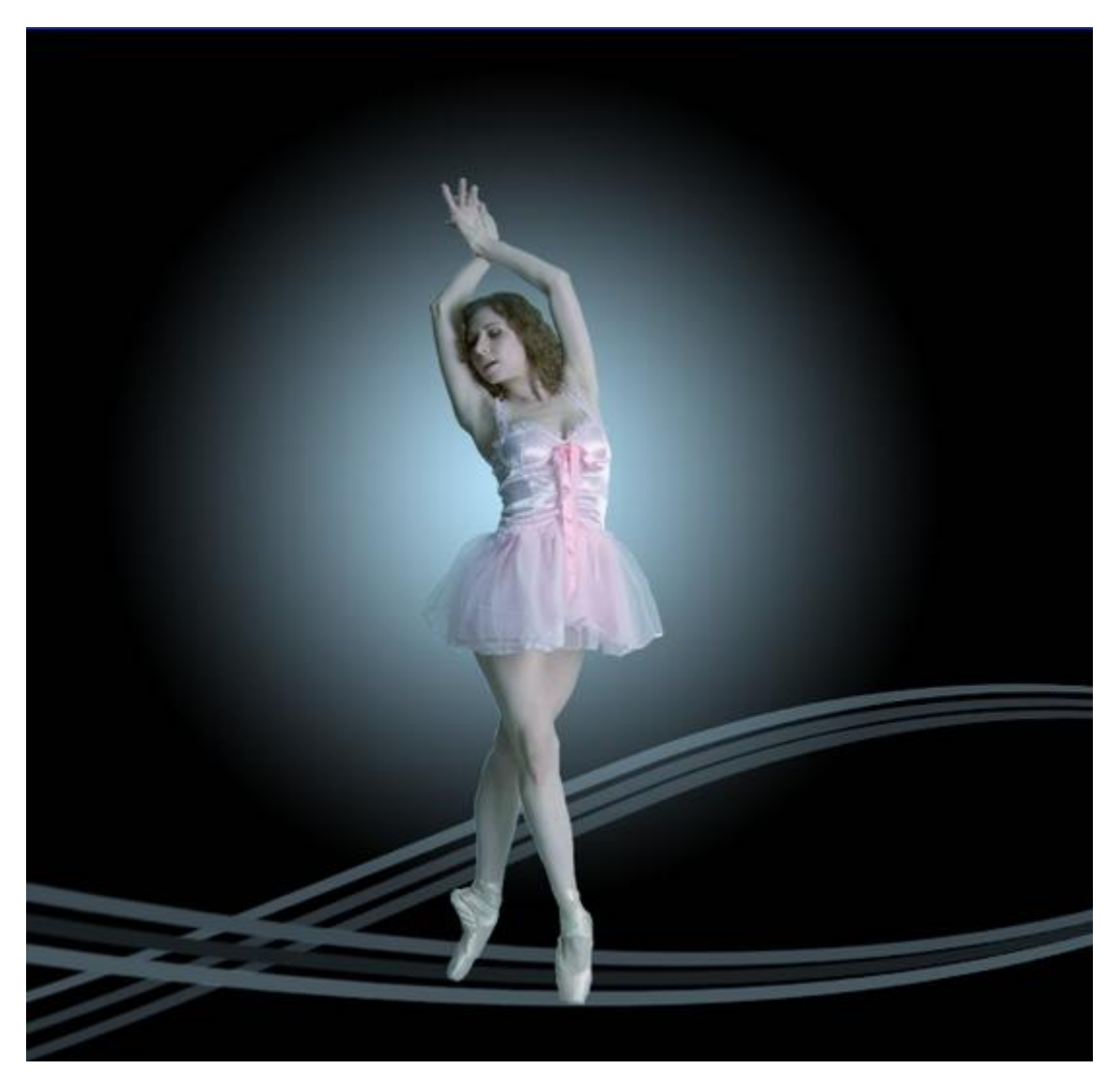

<u>Stap 5:</u> Dupliceer laag met meisje en geef volgende Slagschaduw, verminder daarna de laagdekking naar 30%.

|                           | Structure            |                                                                                                    |
|---------------------------|----------------------|----------------------------------------------------------------------------------------------------|
| Blending Options: Default | Blend Mode: Multiply | <ul> <li>Image: A set of the set of the</li></ul> |
| 🖉 Drop Shadow             | Opacity:             | 75 %                                                                                                    |
| Inner Shadow              |                      |                                                                                                    |
| Outer Glow                | Angle: -2)           | ° ♥Use Global Light                                                                                                    |
| Inner Glow                | Distance:            | 45 px                                                                                                    |
| Bevel and Emboss          | Spread: 🖉            | 8 %                                                                                                    |
| Contour                   | Size: Q              | 6px                                                                                                    |
| Texture                   | Quality              |                                                                                                    |
| Satin                     | Contauri III         | anti-aliared                                                                                                    |
| Color Overlay             |                      | I raine analogo                                                                                                    |
|                           | Noise:               | 0 %                                                                                                    |
| Gradient Overlay          |                      | due of a Dura Charles                                                                                                    |
| Gradient Overlay          | Layer Kno            | cks Out Drop Shadow                                                                                                    |

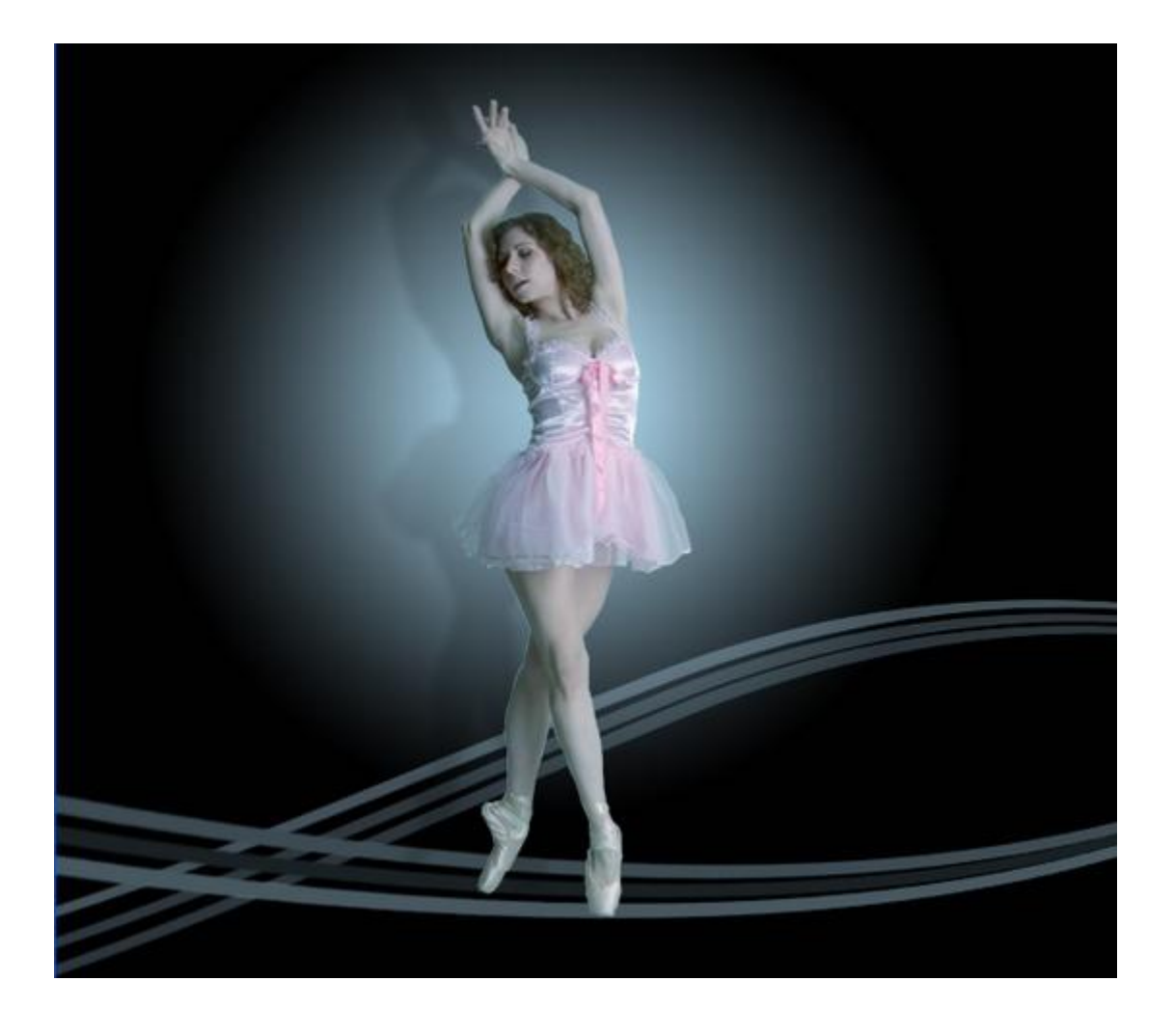

### Stap 6:

Dupliceer laag met meisje en schaduw, draai horizontaal en roteer daarna 180 graden. Plaats deze afbeelding onder voeten van meisje:

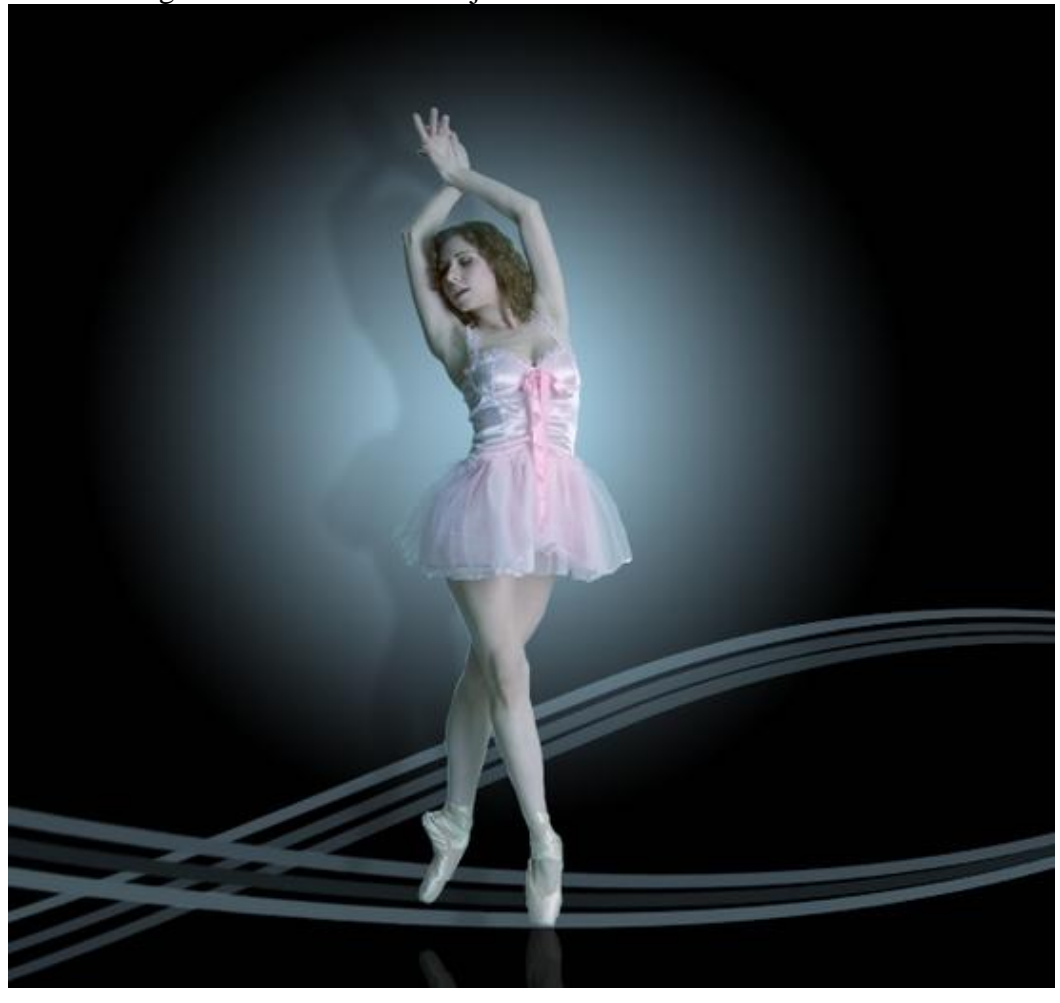

### <u>Stap 7:</u>

Nieuwe laag, gebruik de magische penselen met onderstaande instellingen (palet penselen openen)

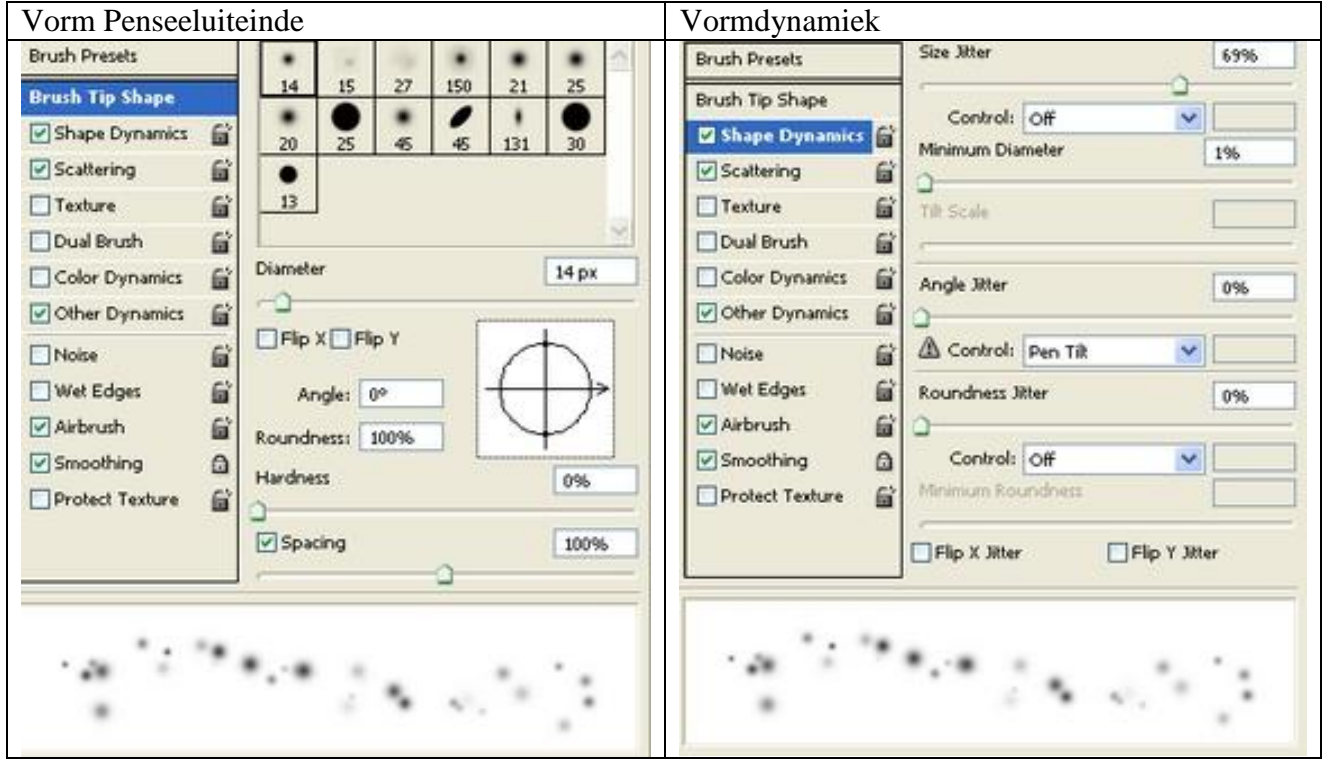

Vertaling

| Brush Presets                                                                        | Scatter Both Axe | s 50296  | Brush Presets   | Opacity Jitter | 43%      |
|--------------------------------------------------------------------------------------|------------------|----------|-----------------|----------------|----------|
| Brush Tip Shape                                                                      | Control: Off     | <b>v</b> | Brush Tip Shape | Control: Off   | ~        |
| ✓ Shape Dynamics<br>✓ Scattering                                                     | Count            | 1        | Scattering      | Flow Jitter    | 9896     |
| Dual Brush                                                                           | Count Atter      | 52%      | Texture         | Control: Off   | <b>v</b> |
| Color Dynamics                                                                       | Control: Off     | ×        | Color Dynamics  |                |          |
| Noise iii<br>Wet Edges iii<br>VAirbrush iii<br>VSmoothing iii<br>Protect Texture iii |                  |          | Noise           |                |          |
|                                                                                      | ••••••           |          |                 | •• : • •       |          |

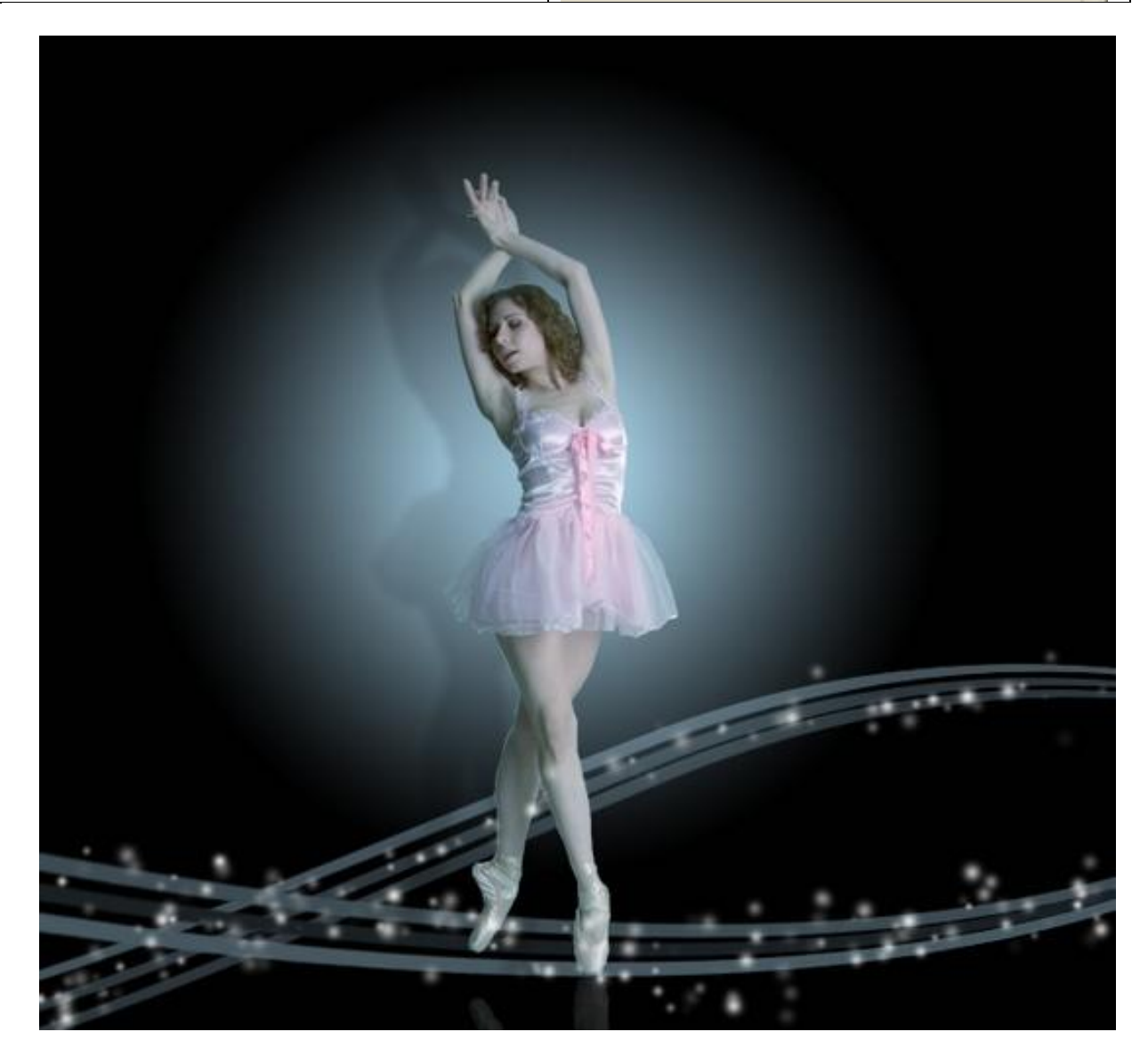

Zet laagmodus op 'Bedekken', dekking = 100%, dupliceer daarna de laag.

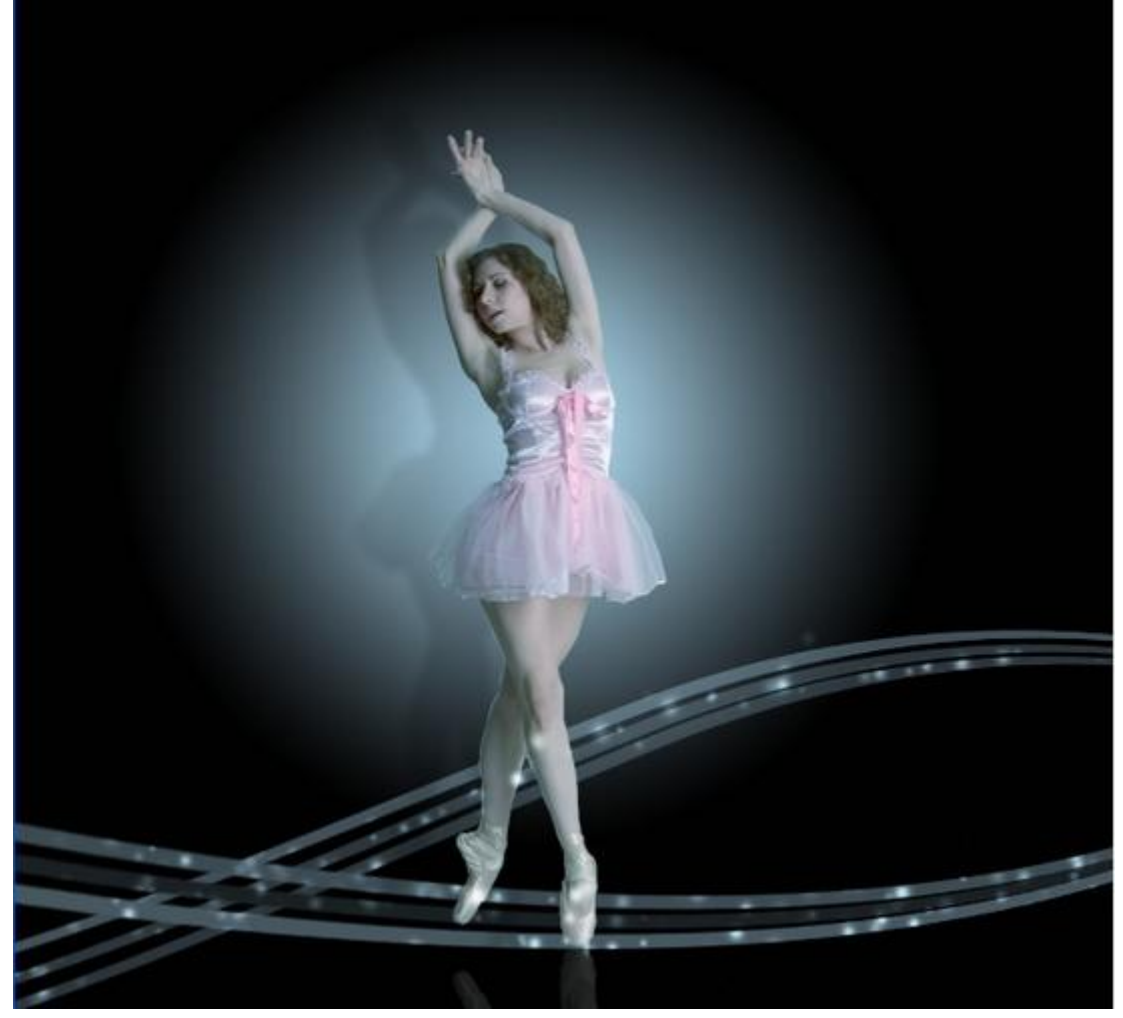

# <u>Stap 8:</u>

Open de afbeelding met Rode bloesems, kies een van de bloemen, uitselecteren, overbrengen op je werkdocument, pas grootte aan, plaats boven de hand van het meisje.

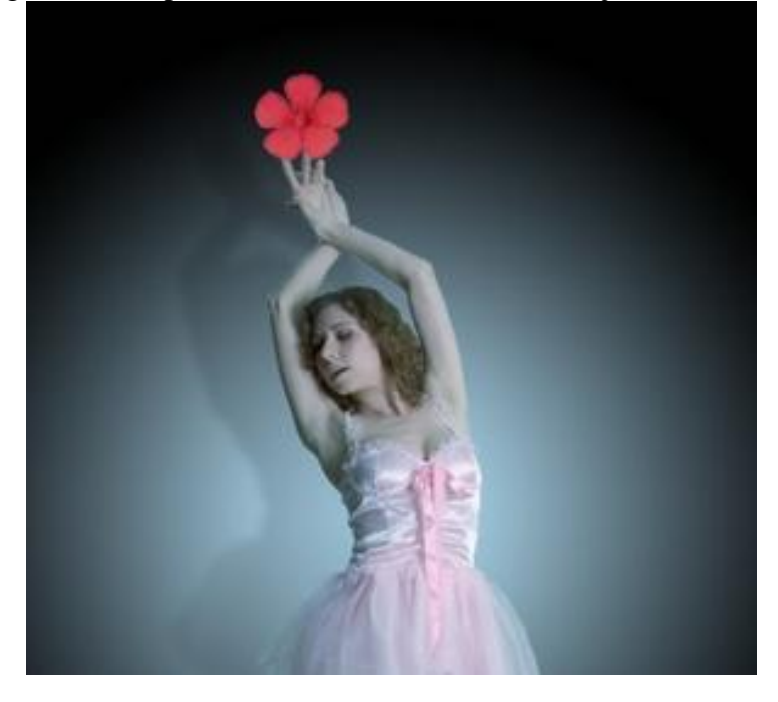

Pas de kleur aan met Afbeelding  $\rightarrow$  Aanpassingen  $\rightarrow$  Kleur Balans (Ctrl+B): Waarden voor de Middentonen: -100 ; -12 ; 30 ; Voor de Schaduwen: -38 ; -6 ; -9 ; Voor de hooglichten: -10 ; 100 ; 100

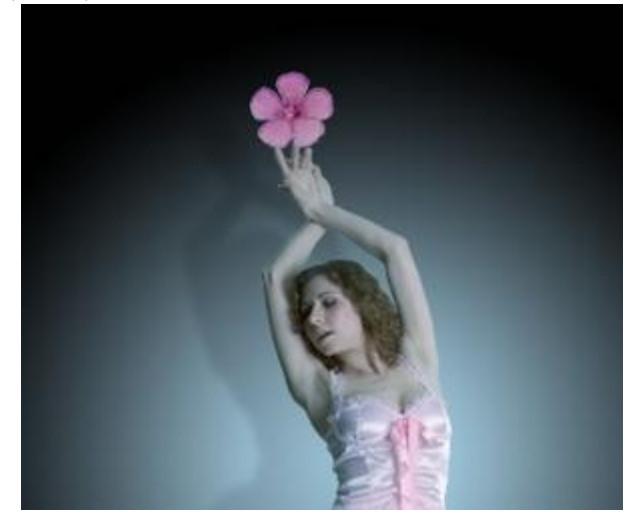

### <u>Stap 9:</u>

Dupliceer laag met bloem, vervaag met Filter  $\rightarrow$  Vervagen  $\rightarrow$  Gaussiaans Vervagen, straal = 1,5 px. Voeg laagmasker, stamper in orde brengen, verzacht ook de blaadjes van de bloem met een zacht zwart penseel.

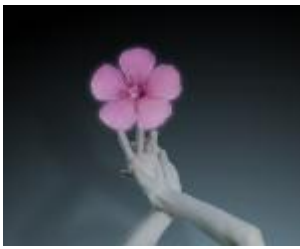

Voeg de beide lagen dan samen, geef bekomen laag volgende Gloed buiten:

| Styles                    | Outer Glow Structure |
|---------------------------|----------------------|
| Blending Options: Default | Blend Mode: Screen   |
| Drop Shadow               | Opacity: 25 %        |
| Inner Shadow              | Noise: 0 %           |
| 🗹 Outer Glow              |                      |
| Inner Glow                | 724674               |
| Bevel and Emboss          | Elements             |
| Contour                   | Technique: Softer    |
| Texture                   | Spread:6_%           |
| Satin                     | Size:9_px            |
| Color Overlay             | - Quality            |
| Gradient Overlay          | Contour:             |
| Pattern Overlay           |                      |
| Stroke                    | Kange: 50 %          |
|                           | Jitter: 0 %          |

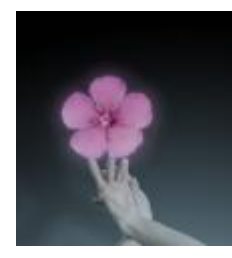

# <u>Stap 10:</u> Dupliceer de laag zoveel als gewenst, varieer in grootte en plaats:

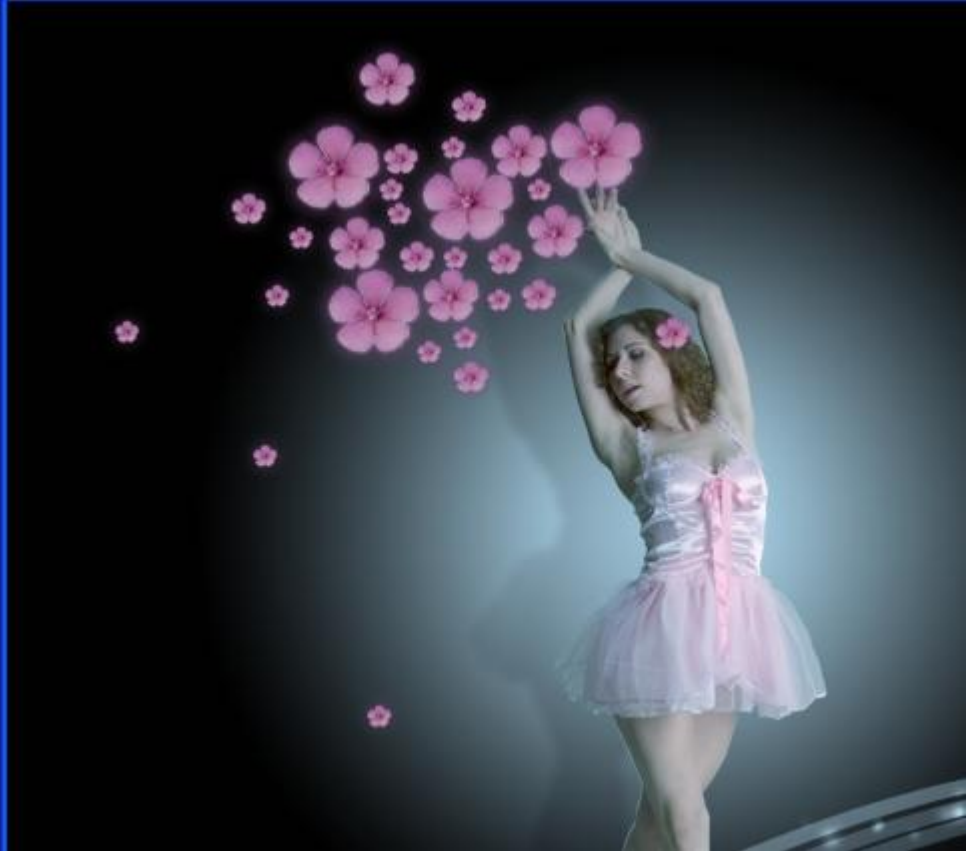

Alle lagen met bloemetjes samenvoegen, op de bekomen laag de kleur weer aanpassen met Kleur Balans (Ctrl+B): waarden voor de Middentonen: -26 ; 63 ; 21

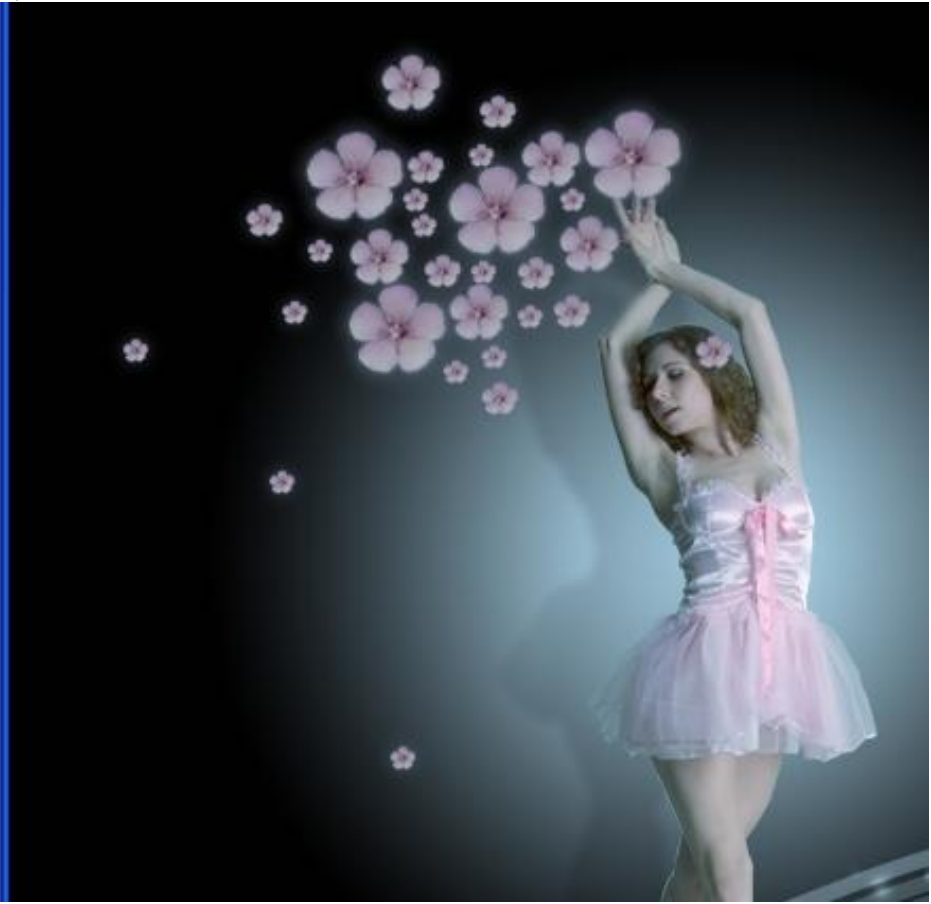

<u>Stap 11:</u> Nieuwe laag, gebruik de penselen "Cherry blossom" nummer 777 om volgende sliert te tekenen:

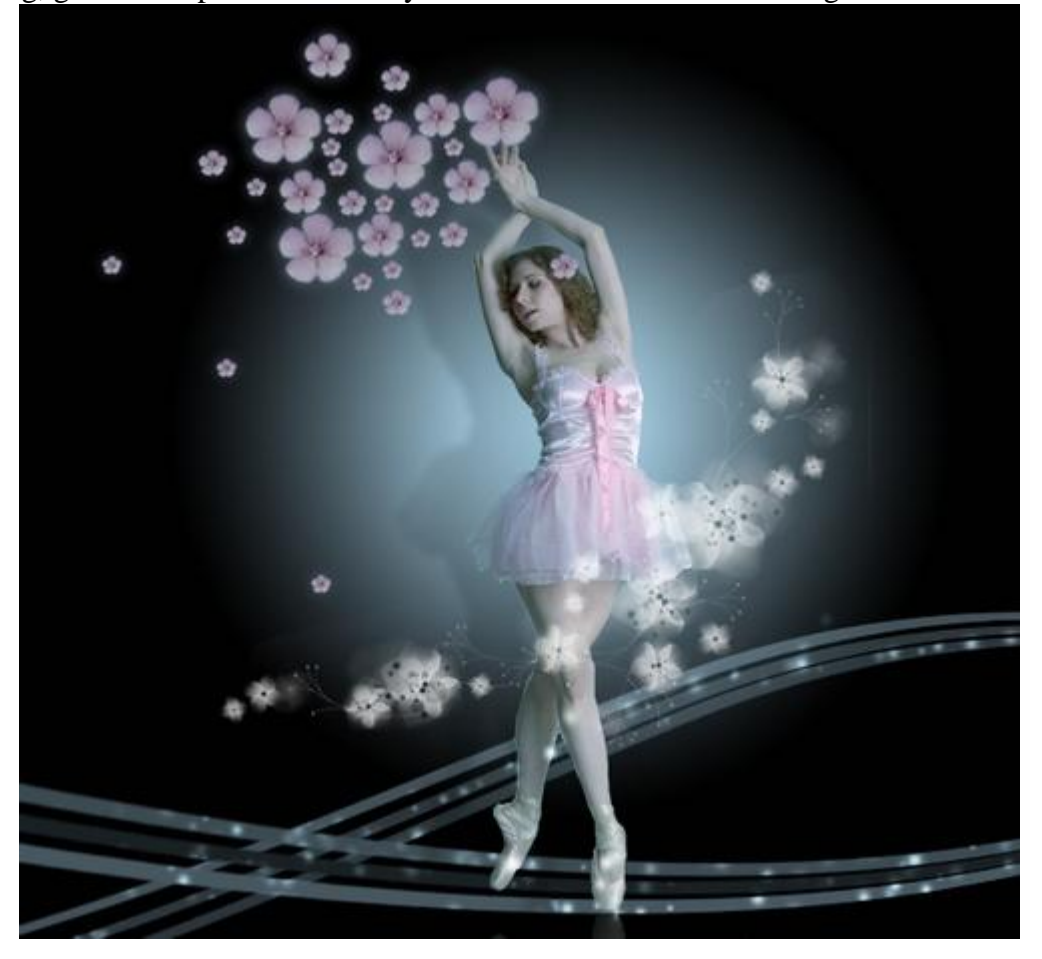

Transformeer, plaats laag onder laag met meisje, voeg een laagmasker toe en verwijder onnodige delen, zie afbeelding hieronder:

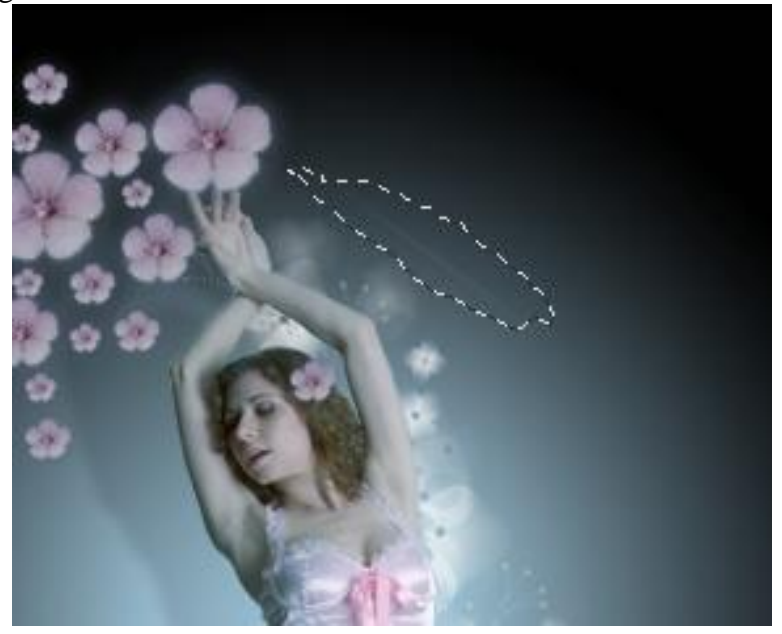

Ga naar Bewerken →Aanpassingen →Foto Filter, kies Koel Filter met Dichtheid =20. Daarna Filter → Verscherpen → Onscherp Masker: Unsharp Mask

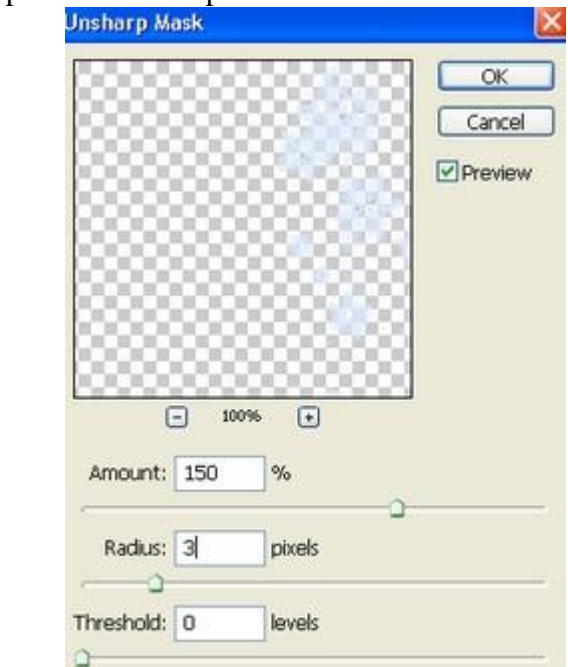

Dit hebben we dan ongeveer bekomen:

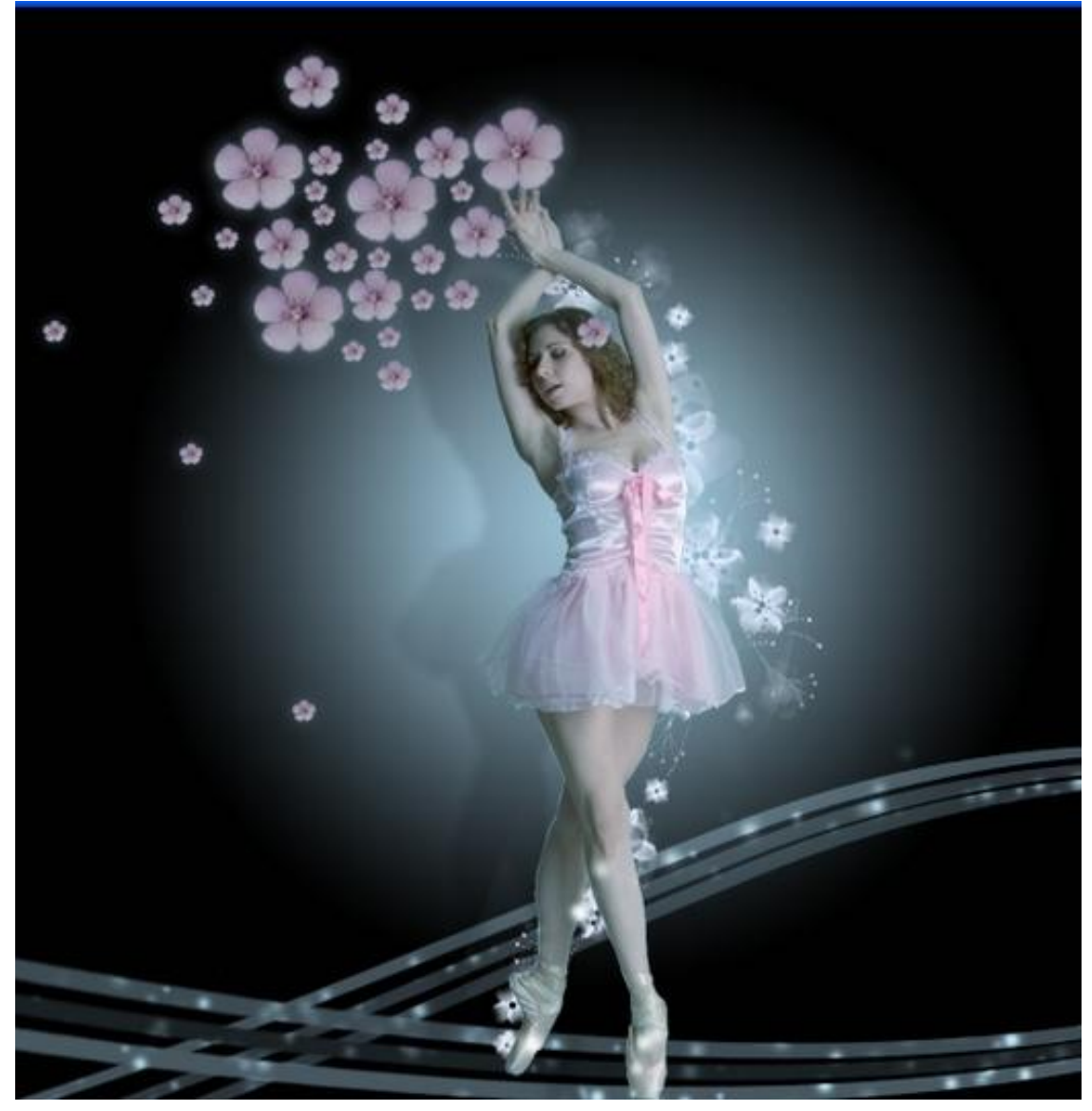

<u>Stap 12:</u> Nieuwe laag, gebruik penseel "rose petal" om enkele vallende blaadjes te tekenen:

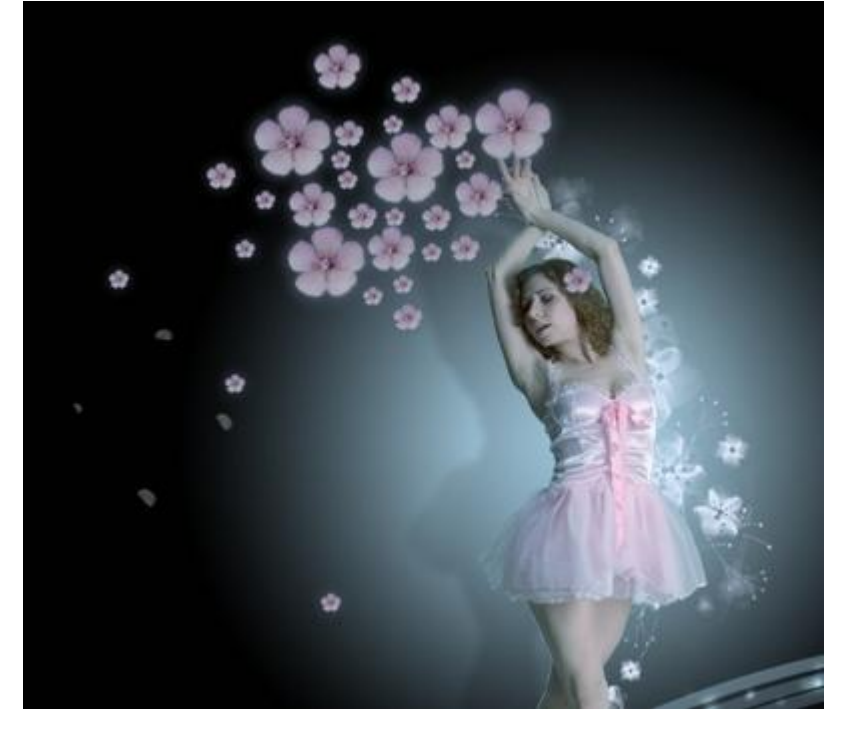

# <u>Stap 13:</u>

Nieuwe laag, gebruik nu de penselen "fantasy butterfly', teken enkele vlinders met witte kleur. Geef de laag dan onderstaande Gloed buiten:

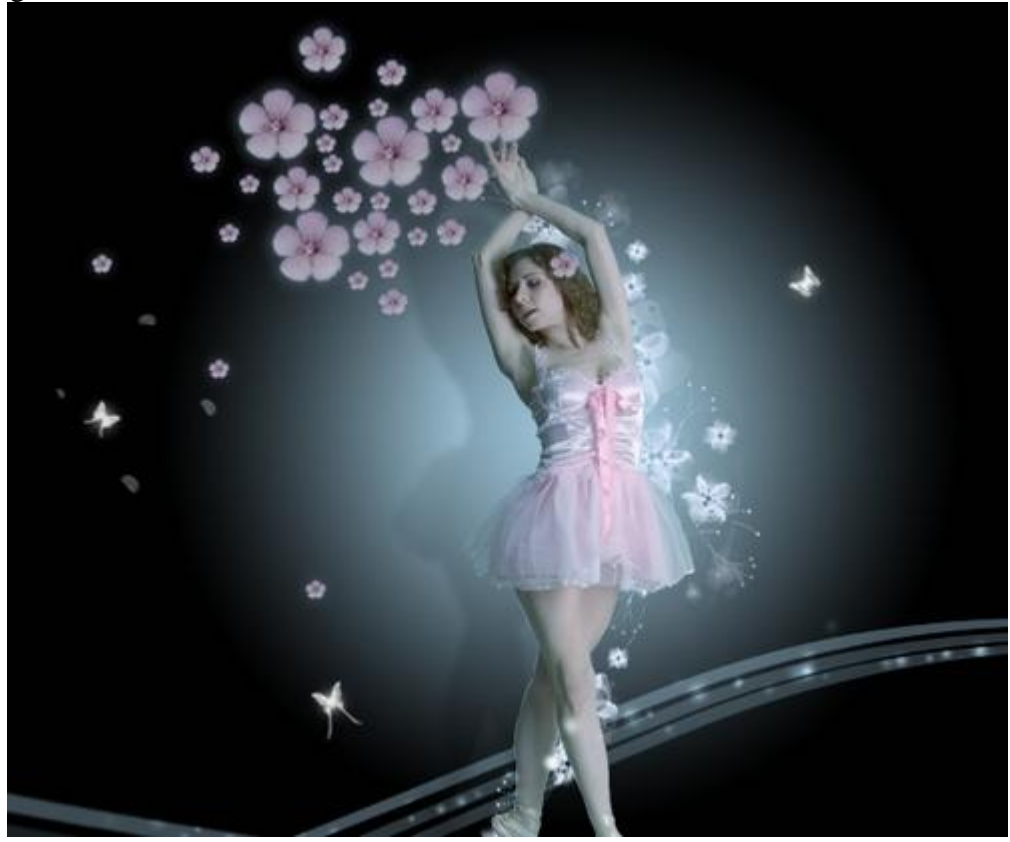

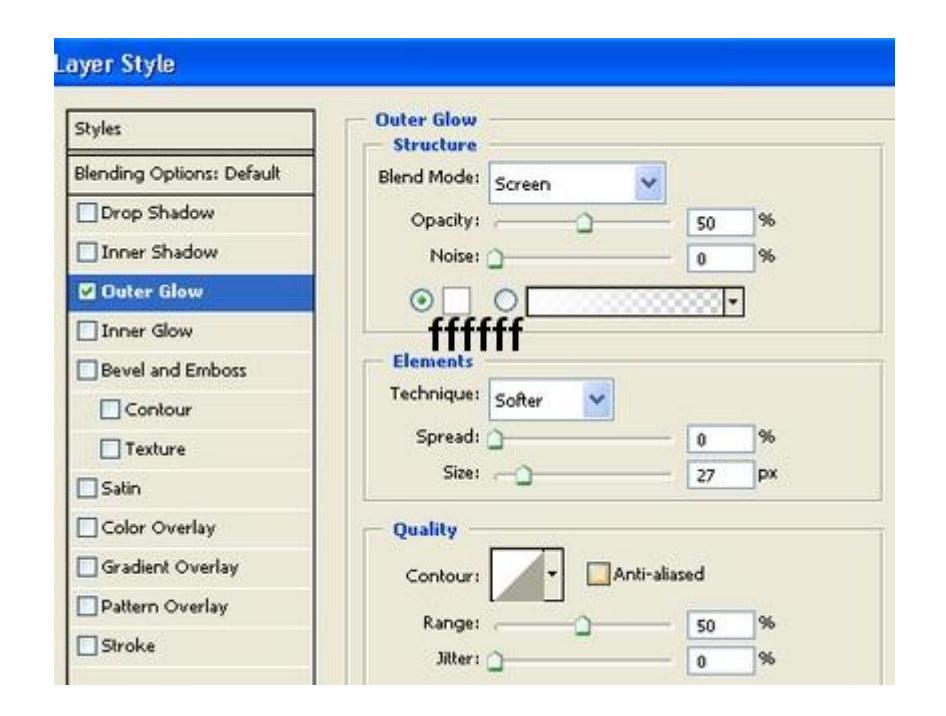

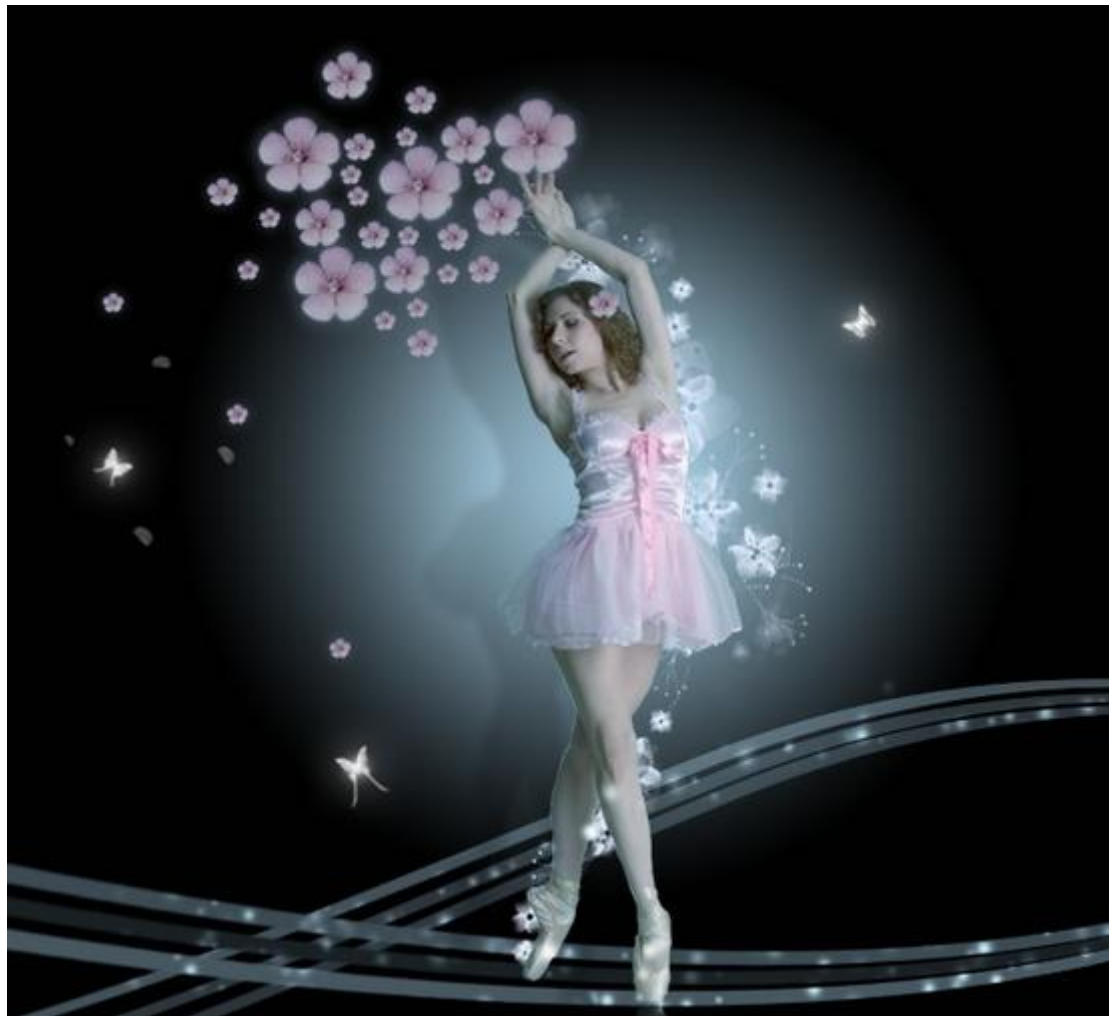

<u>Stap 14:</u> Nieuw laag, gebruik de "paradox magic brushes" om wat glitter te creëren langs het meisje:

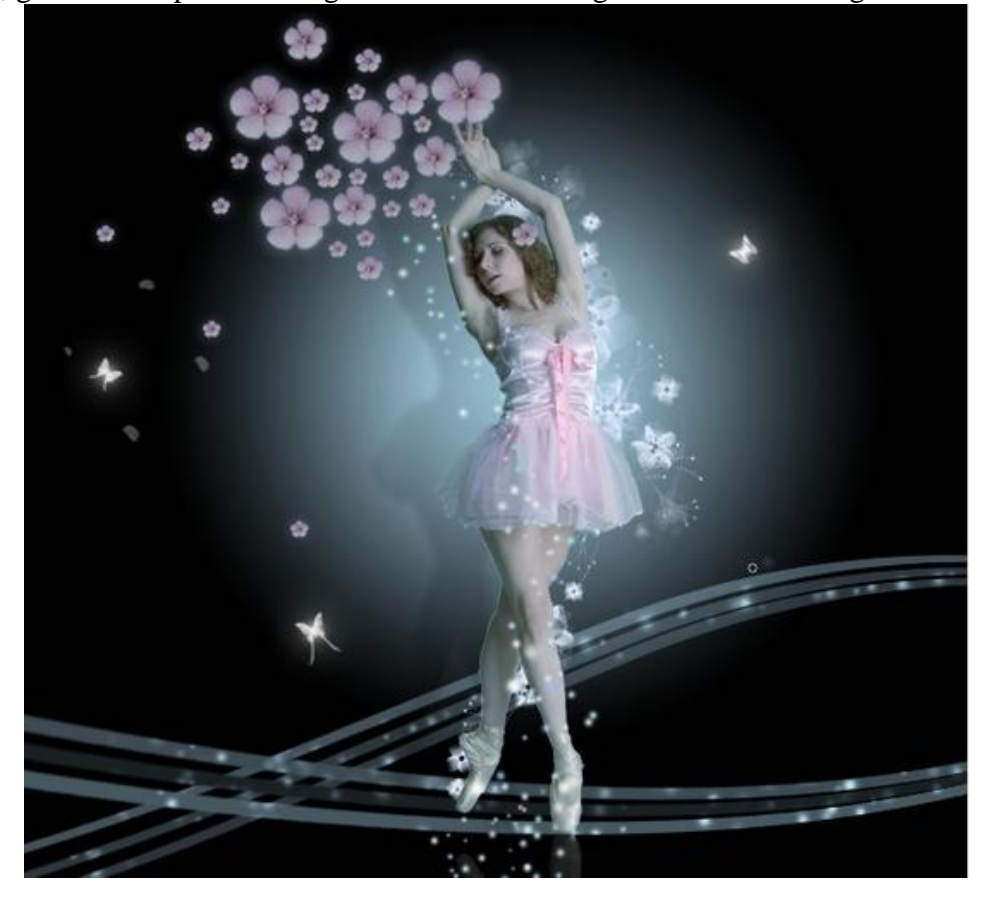

# <u>Stap 15:</u>

Aanpassingslaag 'selectieve kleur' toevoegen: Rood = -100, 100, 100, 0 ; Cyaan = 34, 35, -100, 0 Blauw = 100, 38, -90, 0 ; Magenta = -100, -95, 100, 0 ; Grijs = 2, 0, -13, 0

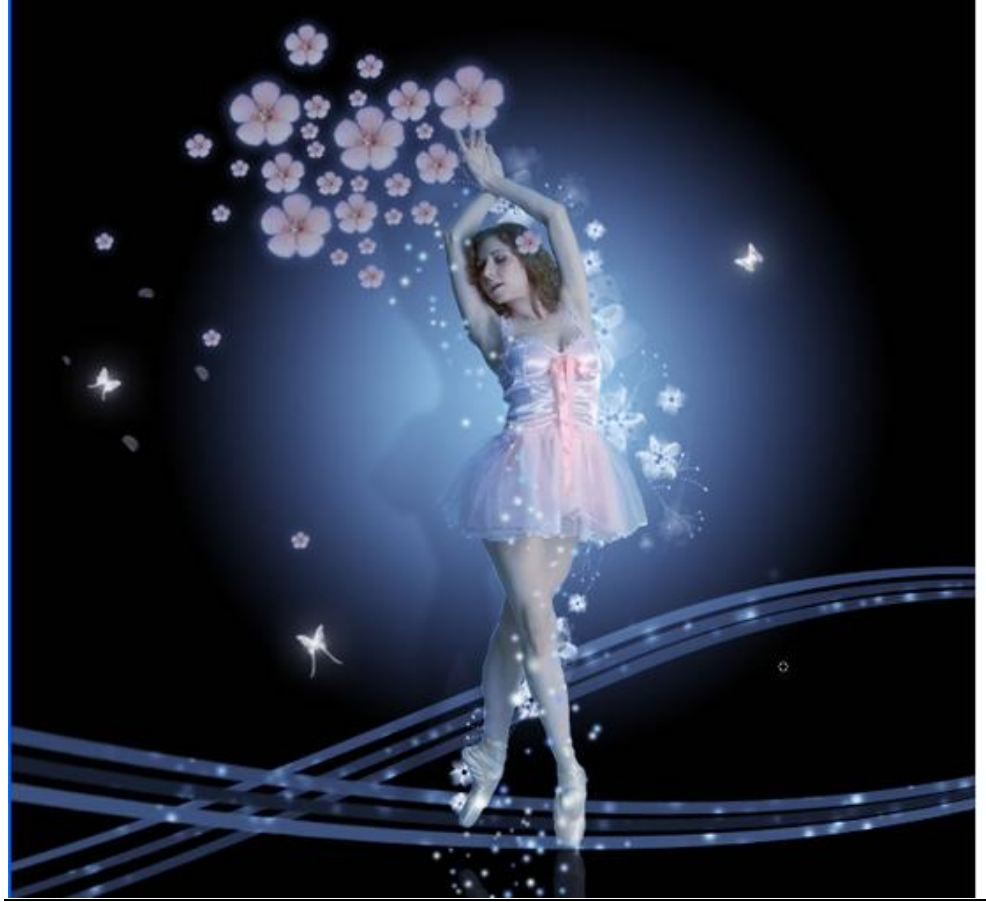

Dansen - blz 16

<u>Stap 16:</u> Voeg een aanpassingslaag 'Curven' toe om het licht te verbeteren:

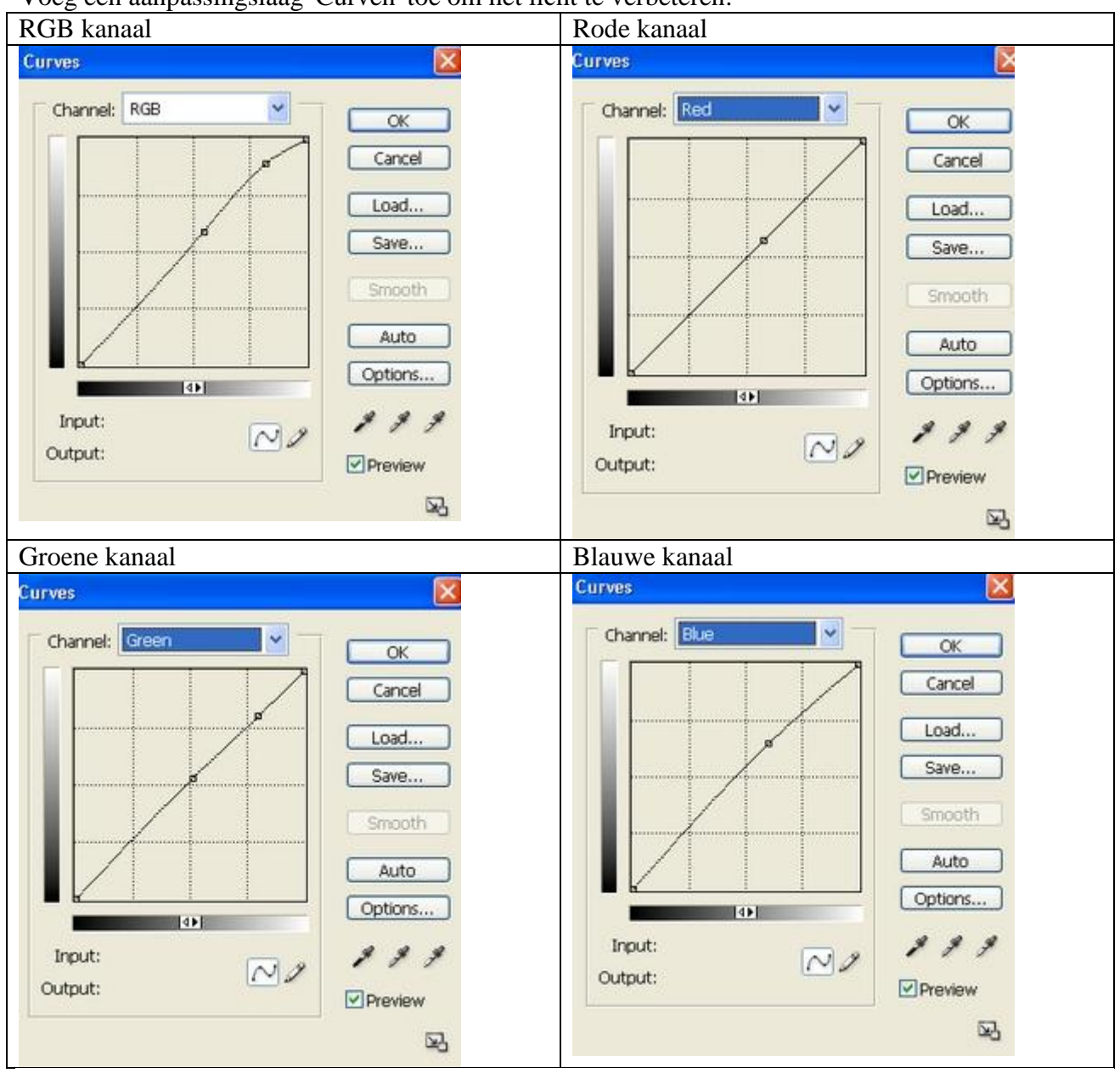

Zie nog eens het eindresultaat aan het begin van deze les.